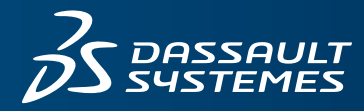

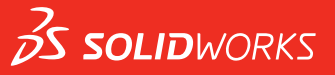

# FUNDAMENTALS OF 3D DESIGN AND SIMULATION

SOLIDWORKS EDUCATION EDITION 2016-2017

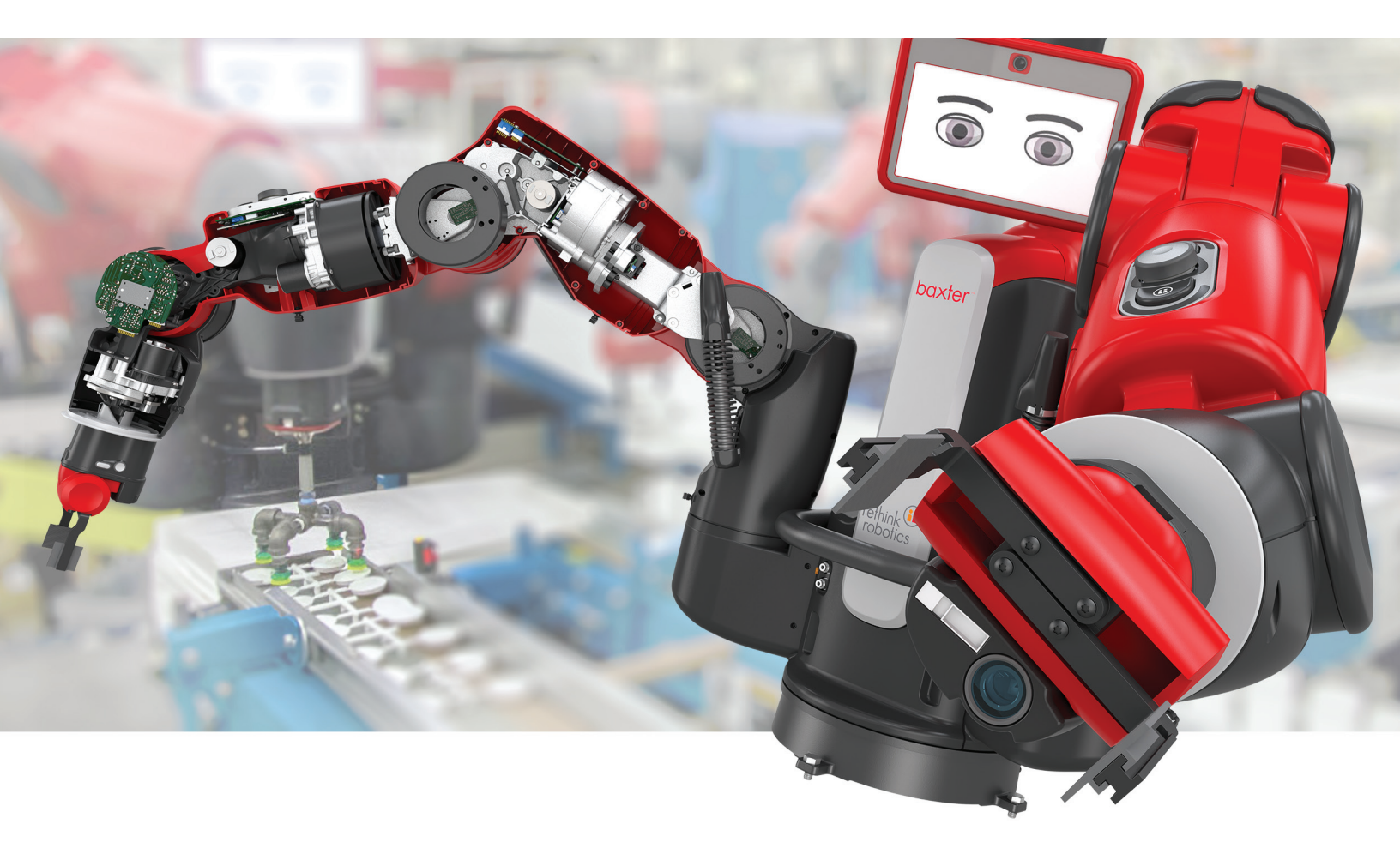

ENG

This is a preview of the Fundamentals of 3D Design and Simulation. Customers on active subscription have access to the full content located on the Customer Portal, under Downloads. If you are not on active subscription and would like to get access to this content, please contact your local reseller at: www.solidworks.com/edureseller

# SOLIDWORKS® 2016

SOLIDWORKS Education Edition -Fundamentals of 3D Design and Simulation

Dassault Systèmes SolidWorks Corporation 175 Wyman Street Waltham, MA 02451 U.S.A. © 1995-2015, Dassault Systemes SolidWorks Corporation, a Dassault Systèmes SE company, 175 Wyman Street, Waltham, Mass. 02451 USA. All Rights Reserved.

The information and the software discussed in this document are subject to change without notice and are not commitments by Dassault Systemes SolidWorks Corporation (DS SolidWorks).

No material may be reproduced or transmitted in any form or by any means, electronically or manually, for any purpose without the express written permission of DS SolidWorks.

The software discussed in this document is furnished under a license and may be used or copied only in accordance with the terms of the license. All warranties given by DS SolidWorks as to the software and documentation are set forth in the license agreement, and nothing stated in, or implied by, this document or its contents shall be considered or deemed a modification or amendment of any terms, including warranties, in the license agreement.

#### **Patent Notices**

SOLIDWORKS® 3D mechanical CAD and/or Simulation software is protected by U.S. Patents 5,815,154; 6,219,049; 6,219,055; 6,611,725; 6,844,877; 6,898,560; 6,906,712; 7,079,990; 7,477,262; 7,558,705; 7,571,079; 7,590,497; 7,643,027; 7,672,822; 7,688,318; 7,694,238; 7,853,940; 8,305,376; 8,581,902; 8,817,028, 8,910,078, 9,129,083, 9,153,072 and foreign patents, (e.g., EP 1,116,190 B1 and JP 3,517,643).

eDrawings® software is protected by U.S. Patent 7,184,044; U.S. Patent 7,502,027; and Canadian Patent 2,318,706.

U.S. and foreign patents pending.

## Trademarks and Product Names for SOLIDWORKS Products and Services

SOLIDWORKS, 3D ContentCentral, 3D PartStream.NET, eDrawings, and the eDrawings logo are registered trademarks and FeatureManager is a jointly owned registered trademark of DS SolidWorks.

CircuitWorks, FloXpress, PhotoView 360, and TolAnalyst are trademarks of DS SolidWorks.

FeatureWorks is a registered trademark of Geometric Ltd.

SOLIDWORKS 2016, SOLIDWORKS Standard, SOLIDWORKS Professional, SOLIDWORKS Premium, SOLIDWORKS PDM Professional, SOLIDWORKS PDM Standard, SOLIDWORKS Workgroup PDM, SOLIDWORKS Simulation, SOLIDWORKS Flow Simulation, eDrawings, eDrawings Professional, SOLIDWORKS Sustainability, SOLIDWORKS Plastics, SOLIDWORKS Electrical, SOLIDWORKS Composer, and SOLIDWORKS MBD are product names of DS SolidWorks.

Other brand or product names are trademarks or registered trademarks of their respective holders.

#### COMMERCIAL COMPUTER SOFTWARE - PROPRIETARY

The Software is a "commercial item" as that term is defined at 48 C.F.R. 2.101 (OCT 1995), consisting of "commercial computer software" and "commercial software documentation" as such terms are used in 48 C.F.R. 12.212 (SEPT 1995) and is provided to the U.S. Government (a) for acquisition by or on behalf of civilian agencies, consistent with the policy set forth in 48 C.F.R. 12.212; or (b) for acquisition by or on behalf of units of the Department of Defense, consistent with the policies set forth in 48 C.F.R. 227.7202-1 (JUN 1995) and 227.7202-4 (JUN 1995).

In the event that you receive a request from any agency of the U.S. Government to provide Software with rights beyond those set forth above, you will notify DS SolidWorks of the scope of the request and DS SolidWorks will have five (5) business days to, in its sole discretion, accept or reject such request. Contractor/Manufacturer: Dassault Systemes SolidWorks Corporation, 175 Wyman Street, Waltham, Massachusetts 02451 USA.

# Copyright Notices for SOLIDWORKS Standard, Premium, Professional, and Education Products

Portions of this software © 1986-2015 Siemens Product Lifecycle Management Software Inc. All rights reserved.

This work contains the following software owned by Siemens Industry Software Limited:

D-Cubed  $^{T\!M}$  2D DCM @ 2015. Siemens Industry Software Limited. All Rights Reserved.

D-Cubed^M 3D DCM  $\ensuremath{\mathbb{C}}$  2015. Siemens Industry Software Limited. All Rights Reserved.

D-Cubed™ PGM © 2015. Siemens Industry Software Limited. All Rights Reserved.

D-Cubed™ CDM © 2015. Siemens Industry Software Limited. All Rights Reserved.

D-Cubed™ AEM © 2015. Siemens Industry Software Limited. All Rights Reserved.

Portions of this software © 1998-2015 Geometric Ltd.

Portions of this software incorporate PhysX<sup>™</sup> by NVIDIA 2006-2010.

Portions of this software @ 2001-2015 Luxology, LLC. All rights reserved, patents pending.

Portions of this software © 2007-2015 DriveWorks Ltd.

Copyright 1984-2010 Adobe Systems Inc. and its licensors. All rights reserved. Protected by U.S. Patents 5,929,866; 5,943,063; 6,289,364; 6,563,502; 6,639,593; 6,754,382; Patents Pending.

Adobe, the Adobe logo, Acrobat, the Adobe PDF logo, Distiller and Reader are registered trademarks or trademarks of Adobe Systems Inc. in the U.S. and other countries.

For more DS SolidWorks copyright information, see Help > About SOLIDWORKS.

#### **Copyright Notices for SOLIDWORKS Simulation Products**

Portions of this software © 2008 Solversoft Corporation.

 $PCGLSS \ensuremath{\,\mathbb{C}}$  1992-2014 Computational Applications and System Integration, Inc. All rights reserved.

#### **Copyright Notices for SOLIDWORKS Standard Product**

© 2011, Microsoft Corporation. All rights reserved.

## Copyright Notices for SOLIDWORKS PDM Professional Product

Outside In® Viewer Technology, © 1992-2012 Oracle © 2011, Microsoft Corporation. All rights reserved.

#### **Copyright Notices for eDrawings Products**

Portions of this software © 2000-2014 Tech Soft 3D. Portions of this software © 1995-1998 Jean-Loup Gailly and Mark Adler.

Portions of this software © 1998-2001 3D connexion.

Portions of this software  ${\ensuremath{\mathbb C}}$  1998-2014 Open Design Alliance. All rights reserved.

Portions of this software © 1995-2012 Spatial Corporation.

The eDrawings® for Windows® software is based in part on the work of the Independent JPEG Group.

Portions of eDrawings® for iPad® copyright © 1996-1999 Silicon Graphics Systems, Inc.

Portions of eDrawings  $\ensuremath{\mathbb{R}}$  for iPad  $\ensuremath{\mathbb{R}}$  copyright  $\ensuremath{\mathbb{C}}$  2003 - 2005 Apple Computer Inc.

Document Number: PME-F3DDS100-ENG

# Contents

#### Introduction

| To the Teacher                | 2 |
|-------------------------------|---|
| SOLIDWORKS Tutorials          | 2 |
| My SOLIDWORKS                 | 4 |
| Certification Exams           | 4 |
| Training Files                | 4 |
| Educator Resources link       | 4 |
| Prerequisites                 | 5 |
| Course Design Philosophy      | 5 |
| Conventions Used in this Book | 5 |
| Windows 7                     | 5 |
| Use of Color                  | 6 |
| Graphics and Graphics Cards   | 6 |
| Color Schemes                 | 6 |

### Lesson 1: SOLIDWORKS Basics and the User Interface

| What is the SOLIDWORKS Software?     |
|--------------------------------------|
| Design Intent                        |
| Examples of Design Intent            |
| How Features Affect Design Intent    |
| File References                      |
| Object Linking and Embedding (OLE)12 |
| File Reference Example 13            |
| Opening Files                        |
| Computer Memory 14                   |
| The SOLIDWORKS User Interface        |
| Pull-down Menus 15                   |

| Using the Command Manager 16            |
|-----------------------------------------|
| Adding and Removing CommandManager Tabs |
| FeatureManager Design Tree 17           |
| PropertyManager                         |
| Full Path Name18                        |
| Selection Breadcrumbs                   |
| Task Pane         19                    |
| Opening Labs with the File Explorer     |
| Heads-up View Toolbar                   |
| Unselectable Icons                      |
| Mouse Buttons                           |
| Keyboard Shortcuts                      |
| Multiple Monitor Displays               |
| System Feedback                         |
| Options                                 |
| Search                                  |

## Lesson 2: Introduction to Sketching

| 2D Sketching                                                                                                    |
|----------------------------------------------------------------------------------------------------|
| Stages in the Process                                                                                                    |
| Saving Files                                                                                                    |
| Save                                                                                                    |
| Save As                                                                                                    |
| Save As Copy to Disk                                                                                                    |
| Save As Copy and Open                                                                                                    |
| What are We Going to Sketch?                                                                                                    |
| Sketching                                                                                                    |
| Default Planes                                                                                                    |
| Sketch Entities                                                                                                    |
| Sketch Geometry                                                                                                    |
| Basic Sketching                                                                                                    |
| The Mechanics of Sketching                                                                                                    |
| Inference Lines (Automatic Relations)                                                                                                    |
| Sketch Feedback                                                                                                    |
| Status of a Sketch                                                                                                    |
| Rules That Govern Sketches                                                                                                    |
| Design Intent                                                                                                    |
| What Controls Design Intent?                                                                                                    |
|                                                                                                    |
| Desired Design Intent                                                                                                    |
| Desired Design Intent                                                                                                    |
| Desired Design Intent                                                                                                    |
| Desired Design Intent       38         Sketch Relations       39         Automatic Sketch Relations       39         Added Sketch Relations       39                                               |
| Desired Design Intent       38         Sketch Relations       39         Automatic Sketch Relations       39         Added Sketch Relations       39         Examples of Sketch Relations       41 |

| E                      | Dimensions                               | . 44 |
|------------------------|------------------------------------------|------|
|                        | Dimensioning: Selection and Preview      | . 44 |
|                        | Angular Dimensions                       | . 48 |
|                        | Instant 2D                               | . 49 |
| E                      | Extrude                                  | . 49 |
| S                      | ketching Guidelines                      | . 52 |
| F                      | Exercise 1: Sketch and Extrude 1         | . 53 |
| F                      | Exercise 2: Sketch and Extrude 2         | . 54 |
| F                      | Exercise 3: Sketch and Extrude 3         | . 55 |
|                        |                                          |      |
| Lesson 3: Basic Part M | odeling                                  |      |
| E                      | Basic Modeling                           | . 58 |
|                        | Stages in the Process                    | . 58 |
| Т                      | Cerminology                              | . 59 |
|                        | Feature                                  | . 59 |
|                        | Plane                                    | . 59 |
|                        | Extrusion                                | . 59 |
|                        | Sketch                                   | . 59 |
|                        | Boss                                     | . 59 |
|                        | Cut                                      | , 59 |
|                        | Fillets and Rounds                       | , 59 |
|                        | Design Intent                            | . 59 |
| C                      | Choosing the Best Profile                | . 60 |
| C                      | Choosing the Sketch Plane                | . 61 |
|                        | Planes                                   | . 61 |
|                        | Placement of the Model                   | . 61 |
| Γ                      | Details of the Part                      | . 63 |
|                        | Standard Views                           | . 63 |
|                        | Main Bosses                              | . 63 |
|                        | Best Profile                             | . 63 |
|                        | Sketch Plane                             | . 64 |
|                        | Design Intent                            | . 64 |
|                        | Sketching the First Feature              | . 65 |
|                        | Extrude Options                          | . 66 |
|                        | Renaming Features                        | . 66 |
| В                      | Boss Feature                             | . 67 |
| S                      | ketching on a Planar Face.               | . 67 |
| ~                      | Sketching                                | . 67 |
|                        | Tangent Arc Intent Zones                 | 68   |
|                        | Autotransitioning Between Lines and Arcs | . 68 |
| (                      | Lut Feature                              | 70   |
| I.                     | /iew Selector                            | 71   |
| Ĭ                      | Ising the Hole Wizard                    | 72   |
| C                      | Creating a Standard Hole                 | 72   |
|                        | Counterbore Hole                         | 72   |
|                        |                                          | . 14 |

|                      | Filleting                                       | 74  |
|----------------------|-------------------------------------------------|-----|
|                      | Filleting Rules.                                | 74  |
|                      | Editing Tools                                   | 77  |
|                      | Editing a Sketch                                | 77  |
|                      | Selecting Multiple Objects                      | 78  |
|                      | Editing Features                                |     |
|                      | Fillet Propagation                              | 78  |
|                      | Rollback Bar                                    | 79  |
|                      | Detailing Basics                                |     |
|                      | Settings Used in the Template                   | 85  |
|                      | CommandManager Tabs                             | 85  |
|                      | New Drawing                                     | 85  |
|                      | Drawing Views                                   | 86  |
|                      | Tangent Edges                                   | 88  |
|                      | Moving Views                                    | 89  |
|                      | Center Marks                                    | 90  |
|                      | Dimensioning                                    |     |
|                      | Driving Dimensions                              |     |
|                      | Driven Dimensions                               |     |
|                      | Manipulating Dimensions                         |     |
|                      | Associativity Between the Model and the Drawing | 96  |
|                      | Changing Parameters                             | 96  |
|                      | Rebuilding the Model                            | 96  |
|                      | Fyercise 4. Plate                               | 90  |
|                      | Exercise 5: Cuts                                | 101 |
|                      | Exercise 6: Basic-Changes                       | 104 |
|                      | Exercise 7: Base Bracket                        | 106 |
|                      | Exercise 7: Dase Dideket                        | 110 |
|                      |                                                 |     |
| Lesson 4: Patterning |                                                 |     |
| -                    | Why Use Patterns?                               | 112 |
|                      | Pattern Options                                 | 116 |
|                      | Linear Pattern                                  | 117 |
|                      | Flyout FeatureManager Design Tree               | 118 |
|                      | Skipping Instances                              | 119 |
|                      | Geometry Patterns.                              | 120 |
|                      | Performance Evaluation                          | 121 |
|                      | Circular Patterns                               | 123 |
|                      | Exercise 9: Linear Patterns                     | 125 |
|                      |                                                 |     |
| Lesson 5: Revolved   | Features                                        |     |
|                      | Case Study: Handwheel                           | 128 |
|                      | Stages in the Process                           | 128 |
|                      | Design Intent.                                  | 129 |
|                      | Revolved Features.                              | 129 |
|                      | Sketch Geometry of the Revolved Feature         | 129 |
|                      | Rules Governing Sketches of Revolved Features   | 131 |
|                      |                                                 |     |

|                    | Special Dimensioning Techniques      |     |
|--------------------|--------------------------------------|-----|
|                    | Diameter Dimensions                  |     |
|                    | Creating the Revolved Feature        |     |
|                    | Building the Rim                     |     |
|                    | Slots                                |     |
|                    | Multibody Solids.                    |     |
|                    | Building the Spoke                   |     |
|                    | Edge Selection                       |     |
|                    | Chamfers                             |     |
|                    | RealView Graphics                    |     |
|                    | Edit Material                        |     |
|                    | Mass Properties.                     |     |
|                    | Mass Properties as Custom Properties |     |
|                    | File Properties                      |     |
|                    | Classes of File Properties           |     |
|                    | Creating File Properties             |     |
|                    | Uses of File Properties              |     |
|                    | Exercise 10: Flange.                 |     |
|                    | Exercise 11: Guide                   |     |
| Lesson 6: Bottom-U | p Assembly Modeling                  |     |
|                    | Case Study: Universal Joint          |     |
|                    | Bottom-Up Assembly                   |     |
|                    | Stages in the Process                | 160 |

| Case Study: Universal Joint                   |     |     | 160 |
|-----------------------------------------------|-----|-----|-----|
| Bottom-Up Assembly                            |     |     | 160 |
| Stages in the Process                         |     |     | 160 |
| The Assembly                                  |     |     | 161 |
| Creating a New Assembly                       |     |     | 162 |
| Position of the First Component               |     |     | 163 |
| FeatureManager Design Tree and Symbols        | ••• | ••• | 164 |
| Degrees of Freedom                            | ••• | ••  | 164 |
| Components                                    |     |     | 164 |
| Component Name                                | ••• | ••  | 164 |
| State of the component                        |     |     | 165 |
| Adding Components                             | ••• | ••• | 167 |
| Insert Component                              | ••• | ••• | 167 |
| Moving and Rotating Components                | ••• | ••  | 168 |
| Mating Components                             | ••• | ••• | 169 |
| Mate Types and Alignment.                     | ••• | ••• | 170 |
| Mating Concentric and Coincident              | ••• | ••  | 173 |
| Width Mate                                    | ••• | ••  | 177 |
| Rotating Inserted Components                  | ••• | ••  | 179 |
| Using the Component Preview Window            | ••• | ••• | 180 |
| Parallel Mate                                 | ••• | ••• | 181 |
| Dynamic Assembly Motion                       | ••• | ••  | 182 |
| Displaying Part Configurations in an Assembly | • • | ••• | 182 |
| The Pin                                       |     |     | 182 |

### Lesson 7: Linear Static Analysis

| -                                      |     |
|----------------------------------------|-----|
| The Analysis Process                   | 206 |
| Stages in the Process                  | 206 |
| Case Study: Stress in a Plate          | 206 |
| Project Description                    | 206 |
| SOLIDWORKS Simulation Interface        | 208 |
| SOLIDWORKS Simulation Options          | 210 |
| Plot Settings                          | 211 |
| Preprocessing                          | 213 |
| New Study                              | 213 |
| Assigning Material Properties          | 214 |
| Fixtures                               | 216 |
| Fixture Types                          | 216 |
| Display/Hide Symbols                   | 218 |
| External Loads                         | 219 |
| Size and Color of Symbols              | 222 |
| Preprocessing Summary                  | 223 |
| Meshing                                | 224 |
| Standard Mesh                          | 224 |
| Curvature Based Mesh                   | 224 |
| Blended Curvature Based Mesh           | 224 |
| Mesh Density                           | 224 |
| Element Sizes                          | 225 |
| Minimum Number of Elements in a Circle | 225 |
| Ratio                                  | 226 |
| Mesh Quality                           | 227 |
| Processing                             | 228 |
|                                        |     |

|                     | Postprocessing                                                                                                    | 229                                                                                                    |
|---------------------|----------------------------------------------------------------------------------------------------|----------------------------------------------------------------------------------------------------|
|                     | Result Plots                                                                                                    |                                                                                                    |
|                     | Editing Plots                                                                                                    | 230                                                                                                    |
|                     | Nodal vs. Element Stresses                                                                                                    | 231                                                                                                    |
|                     | Show as Tensor Plot Ontion                                                                                                    | 232                                                                                                    |
|                     | Modifying Result Plots                                                                                                    | 233                                                                                                    |
|                     | Other Plot Controls                                                                                                    | 235                                                                                                    |
|                     | Other Plots                                                                                                    | 2/1                                                                                                    |
|                     | Multiple Studies                                                                                                    | 241                                                                                                    |
|                     | Creating New Studies                                                                                                    | 245                                                                                                    |
|                     | Conv. Deremeters                                                                                                    | 245                                                                                                    |
|                     | Copy ratalleters                                                                                                    | ···· 243                                                                                                    |
|                     | Degulta Summery                                                                                                    | 240                                                                                                    |
|                     | Comparison With Analytical Desults                                                                                                    |                                                                                                    |
|                     | Comparison with Analytical Results                                                                                                    |                                                                                                    |
|                     | Reports                                                                                                    |                                                                                                    |
|                     | Summary                                                                                                    |                                                                                                    |
|                     | References.                                                                                                    |                                                                                                    |
|                     |                                                                                                    |                                                                                                    |
|                     |                                                                                                    |                                                                                                    |
|                     | Exercise 16: Compressive Spring Stiffness                                                                                                    |                                                                                                    |
|                     | Exercise 1/: Container Handle                                                                                                    |                                                                                                    |
|                     |                                                                                                    |                                                                                                    |
| Lesson 8: Motion S  | imulation and Forces                                                                                                    |                                                                                                    |
| Lesson 8: Motion Si | imulation and Forces<br>Basic Motion Analysis                                                                                                    | 270                                                                                                    |
| Lesson 8: Motion Si | imulation and Forces         Basic Motion Analysis         Case Study: Car Jack Analysis                                                                                                    | 270<br>270                                                                                                    |
| Lesson 8: Motion S  | imulation and ForcesBasic Motion AnalysisCase Study: Car Jack AnalysisProblem Description                                                                                                    | 270<br>270<br>270                                                                                                    |
| Lesson 8: Motion Si | imulation and Forces         Basic Motion Analysis         Case Study: Car Jack Analysis         Problem Description         Stages in the Process                                                                                                    | 270<br>270<br>270<br>271                                                                                                    |
| Lesson 8: Motion Si | imulation and ForcesBasic Motion AnalysisCase Study: Car Jack AnalysisProblem DescriptionStages in the ProcessDriving Motion                                                                                                    | 270<br>270<br>270<br>271<br>274                                                                                                    |
| Lesson 8: Motion Si | imulation and Forces         Basic Motion Analysis         Case Study: Car Jack Analysis         Problem Description         Stages in the Process         Driving Motion         Gravity                                                                                                    | 270<br>270<br>270<br>271<br>274<br>276                                                                                                   |
| Lesson 8: Motion Si | imulation and Forces         Basic Motion Analysis         Case Study: Car Jack Analysis         Problem Description         Stages in the Process         Driving Motion         Gravity         Forces                                                                                                    | 270<br>270<br>270<br>271<br>274<br>276<br>277                                                                                            |
| Lesson 8: Motion Si | imulation and Forces         Basic Motion Analysis         Case Study: Car Jack Analysis         Problem Description         Stages in the Process         Driving Motion         Gravity         Forces         Understanding Forces                                                                                                | 270<br>270<br>270<br>271<br>274<br>276<br>277<br>277                                                                                     |
| Lesson 8: Motion Si | imulation and Forces         Basic Motion Analysis         Case Study: Car Jack Analysis         Problem Description         Stages in the Process         Driving Motion         Gravity         Forces         Understanding Forces         Applied Forces                                                                         | 270<br>270<br>270<br>271<br>274<br>276<br>277<br>277<br>277                                                                              |
| Lesson 8: Motion S  | imulation and Forces         Basic Motion Analysis         Case Study: Car Jack Analysis         Problem Description         Stages in the Process         Driving Motion         Gravity         Forces         Understanding Forces         Applied Forces         Force Definition                                                | 270<br>270<br>270<br>271<br>274<br>276<br>277<br>277<br>277<br>277                                                                       |
| Lesson 8: Motion S  | imulation and Forces         Basic Motion Analysis         Case Study: Car Jack Analysis         Problem Description         Stages in the Process         Driving Motion         Gravity         Forces         Understanding Forces         Applied Forces         Force Definition         Force Direction                        | 270<br>270<br>270<br>271<br>274<br>276<br>277<br>277<br>277<br>277<br>277<br>277                                                         |
| Lesson 8: Motion Si | imulation and Forces         Basic Motion Analysis         Case Study: Car Jack Analysis         Problem Description         Stages in the Process         Driving Motion         Gravity         Forces         Understanding Forces         Applied Forces         Force Definition         Force Direction                        | 270<br>270<br>270<br>271<br>274<br>276<br>277<br>277<br>277<br>277<br>277<br>278<br>278                                                  |
| Lesson 8: Motion S  | imulation and ForcesBasic Motion AnalysisCase Study: Car Jack AnalysisProblem DescriptionStages in the ProcessDriving MotionGravityForcesUnderstanding ForcesApplied ForcesForce DefinitionForce DirectionCase 1Case 2                                                                                                    | 270<br>270<br>270<br>271<br>274<br>277<br>277<br>277<br>277<br>277<br>278<br>278<br>278<br>278                                           |
| Lesson 8: Motion Si | imulation and ForcesBasic Motion AnalysisCase Study: Car Jack AnalysisProblem DescriptionStages in the ProcessDriving MotionGravityForcesUnderstanding ForcesApplied ForcesForce DefinitionForce DirectionCase 1Case 2Case 3                                                                                                    | 270<br>270<br>270<br>271<br>274<br>276<br>277<br>277<br>277<br>277<br>277<br>278<br>278<br>278<br>278                                    |
| Lesson 8: Motion Si | imulation and Forces   Basic Motion Analysis   Case Study: Car Jack Analysis   Problem Description   Stages in the Process   Driving Motion   Gravity   Forces   Understanding Forces   Applied Forces   Force Definition   Force Direction   Case 1   Case 2   Case 3                                                               | 270<br>270<br>270<br>271<br>274<br>276<br>277<br>277<br>277<br>277<br>278<br>278<br>278<br>279<br>281                                    |
| Lesson 8: Motion Si | imulation and Forces   Basic Motion Analysis   Case Study: Car Jack Analysis   Problem Description   Stages in the Process   Driving Motion   Gravity   Forces   Understanding Forces   Applied Forces   Force Definition   Force Direction   Case 1   Case 2   Case 3   Results                                                     | 270<br>270<br>270<br>271<br>274<br>276<br>277<br>277<br>277<br>277<br>277<br>278<br>278<br>278<br>278<br>279<br>281<br>281               |
| Lesson 8: Motion Si | imulation and ForcesBasic Motion AnalysisCase Study: Car Jack AnalysisProblem DescriptionStages in the ProcessDriving MotionGravityForcesUnderstanding ForcesApplied ForcesForce DefinitionForce DirectionCase 1Case 2Case 3ResultsPlot Categories                                                                                   | 270<br>270<br>270<br>271<br>274<br>276<br>277<br>277<br>277<br>277<br>277<br>278<br>278<br>278<br>278<br>279<br>281<br>281<br>281        |
| Lesson 8: Motion Si | imulation and ForcesBasic Motion AnalysisCase Study: Car Jack AnalysisProblem DescriptionStages in the ProcessDriving MotionGravityForcesUnderstanding ForcesApplied ForcesForce DefinitionForce DirectionCase 1Case 2Case 3ResultsPlot CategoriesSub-CategoriesParizing Plots                                                       | 270<br>270<br>270<br>271<br>274<br>276<br>277<br>277<br>277<br>277<br>277<br>278<br>278<br>278<br>278<br>281<br>281<br>281<br>281        |
| Lesson 8: Motion Si | imulation and Forces   Basic Motion Analysis   Case Study: Car Jack Analysis   Problem Description   Stages in the Process   Driving Motion   Gravity   Forces   Understanding Forces   Applied Forces   Force Definition   Force Direction   Case 1   Case 2   Case 3   Results   Plot Categories   Sub-Categories   Resizing Plots | 270<br>270<br>270<br>271<br>274<br>276<br>277<br>277<br>277<br>277<br>278<br>278<br>278<br>278<br>278<br>278<br>281<br>281<br>281<br>281 |

#### **Lesson 9: Flow Simulation Analysis**

| Case Study: Manifold Assembly            | <b>)</b> 2     |
|------------------------------------------|----------------|
| Problem Description                      | <b>)</b> 2     |
| Stages in the Process                    | <b>)</b> 2     |
| Model Preparation                        | <del>)</del> 3 |
| Internal Flow Analysis                   | <del>)</del> 3 |
| External Flow Analysis                   | <del>)</del> 3 |
| Manifold Analysis 29                     | <del>)</del> 4 |
| Lids                                     | <del>)</del> 4 |
| Lid Thickness                            | <b>)</b> 5     |
| Manual Lid Creation                      | <b>)</b> 5     |
| Adding a Lid to a Part File 29           | <b>)</b> 5     |
| Adding a Lid to an Assembly File 29      | <del>)</del> 6 |
| Checking the Geometry 29                 | <b>)</b> 8     |
| Internal Fluid Volume                    | <del>)</del> 9 |
| Invalid Contacts                         | <del>)</del> 9 |
| Project Wizard                           | )4             |
| Reference Axis                           | )7             |
| Exclude Cavities Without Flow Conditions | )7             |
| Adiabatic Wall                           | )8             |
| Roughness                                | )8             |
| Computational Domain                     | 10             |
| Mesh                                     | 15             |
| Load Results Option                      | 16             |
| Monitoring the Solver                    | 16             |
| Goal Plot Window                         | 17             |
| Warning Messages 31                      | 17             |
| Post-processing                          | 20             |
| Scaling the Limits of the Legend         | 22             |
| Changing Legend Settings 32              | 22             |
| Discussion                               | 34             |
| Summary                                  | 34             |

# Introduction

# To the Teacher

The SOLIDWORKS Education Edition - Fundamentals of 3D Design and Simulation manual is designed to assist you in teaching SOLIDWORKS and SOLIDWORKS Simulation in an academic setting. This guide offers a competency-based approach to teaching 3D design concepts, analysis and techniques.

Qualified schools on subscription have access to the eBook at no cost to students. Contact your SOLIDWORKS Value Added Reseller to obtain access.

#### SOLIDWORKS Tutorials

The SOLIDWORKS Education Edition - Fundamentals of 3D Design and Simulation manual also supplements the SOLIDWORKS Tutorials.

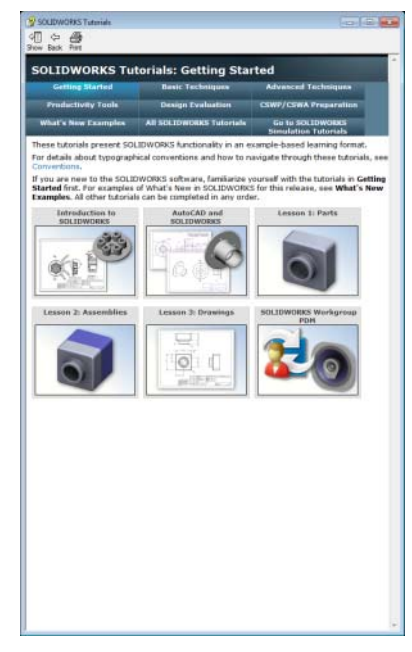

| Accessing the |
|---------------|
| SOLIDWORKS    |
| Tutorials     |

To start the SOLIDWORKS Tutorials, click **Help, SOLIDWORKS Tutorials**. The SOLIDWORKS window is resized and a second window appears next to it with a list of the available tutorials. There are over 40 lessons in the SOLIDWORKS Tutorials. As you move the pointer over the links, an illustration of the tutorial will appear at the bottom of the window. Click the desired link to start that tutorial.

TIP: When you use SOLIDWORKS Simulation to perform analysis, click Help, SOLIDWORKS Simulation, Tutorials to access over 50 lessons and over 80 verification problems. Click Tools, Add-ins to activate SOLIDWORKS Simulation, SOLIDWORKS Motion, and SOLIDWORKS Flow Simulation.

**Conventions** Set your screen resolution to 1280x1024 for optimal viewing of the tutorials.

The following icons appear in the tutorials:

Next  $\ge$  Moves to the next screen in the tutorial.

Represents a note or tip. It is not a link; the information is below the icon. Notes and tips provide time-saving steps and helpful hints.

You can click most buttons that appear in the lessons to flash the corresponding SOLIDWORKS button.

• Open File or Set this option automatically opens the file or sets the option.

**A closer look at...** links to more information about a topic. Although not required to complete the tutorial, it offers more detail on the subject.

**Why did I...** links to more information about a procedure, and the reasons for the method given. This information is not required to complete the tutorial.

**Show me...** demonstrates with a video.

If you like, you can print the SOLIDWORKS Tutorials by following this procedure:

1. On the tutorial navigation toolbar, click Show.

This displays the table of contents for the SOLIDWORKS Tutorials.

2. Right-click the book representing the lesson you wish to print and select **Print...** from the shortcut menu.

The **Print Topics** dialog box appears.

- 3. Select **Print the selected heading and all subtopics**, and click **OK**.
- 4. Repeat this process for each lesson that you want to print.

Printing the SOLIDWORKS Tutorials

| My SOLIDWORKS              | My.SolidWorks.com is a community website to share, connect, and<br>learn everything about SOLIDWORKS. My SOLIDWORKS learning<br>contains additional video lessons and individual learning paths for your<br>students.                                                                                                    |  |  |
|----------------------------|----------------------------------------------------------------------------------------------------|--|--|
| Certification<br>Exams     | The Certified SOLIDWORKS Associate(CSWA) - Academic program<br>provides free certification exams for you or your students in a<br>proctored setting. Achieving CSWA proves the fundamentals of<br>engineering design competency. Employers verify students job ready<br>credentials through our online virtual tester. Schools that provide two<br>or more courses in SOLIDWORKS-based instruction can also apply to<br>be a Certified SOLIDWORKS Professional(CSWP) - Academic<br>Provider. |  |  |
|                            | More information and to apply can be found at www.solidworks.com/cswa-academic.                                                                                                    |  |  |
| Training Files             | A complete set of the various files used throughout the course can be<br>downloaded from the following website:<br>www.solidworks.com/EDU_Fundamentals3DDesignSim                                                                                                    |  |  |
|                            | The files are organized by lesson number. The Case Study folder<br>within each lesson contains the files you need when presenting the<br>lessons. The Exercises folder contains any files that are required for<br>doing the laboratory exercises.                                                                                                    |  |  |
| Educator<br>Resources link | The Instructors Curriculum link on the SOLIDWORKS Resources<br>at tab of the Task Pane includes substantial supporting materials to aid<br>in your course presentation. Accessing this page requires a login<br>account for the SOLIDWORKS Customer Portal. These supporting<br>materials afford you flexibility in scope, depth, and presentation.                                                                                                    |  |  |
|                            | 1. Start SOLIDWORKS.                                                                                                    |  |  |
|                            | Using the Start menu, start the SOLIDWORKS application.                                                                                                    |  |  |
|                            | 2. SOLIDWORKS Content.                                                                                                    |  |  |
|                            | Click <b>SOLIDWORKS Resources</b> (a) to open the SOLIDWORKS Resources Task Pane.                                                                                                    |  |  |
|                            | Click on the <b>Instructors Curriculum</b> link<br>which will take you to the<br>SOLIDWORKS Customer Portal web<br>page.                                                                                                    |  |  |

| Prerequisites                    | Students attending this course are expected to have the following:                                                                                                    |                                                                                                    |  |
|----------------------------------|----------------------------------------------------------------------------------------------------|----------------------------------------------------------------------------------------------------|--|
|                                  | <ul> <li>Mechanical design</li> <li>Experience with th</li> <li>Completed the onli<br/>SOLIDWORKS sc<br/>clicking Help, Onl</li> </ul>                                                                                                    | experience.<br>Windows <sup>®</sup> operating system.<br>ine tutorials that are integrated in the<br>oftware. You can access the online tutorials by<br>line Tutorial.                                                                        |  |
| Course Design<br>Philosophy      | This course is designed<br>training. A process-bas<br>procedures you follow<br>studies to illustrate the<br>options and menus in t                                                                                                    | d around a process- or task-based approach to<br>sed training course emphasizes the processes and<br>to complete a particular task. By utilizing case<br>se processes, you learn the necessary commands,<br>the context of completing a task. |  |
| A Note About<br>Dimensions       | The drawings and dimensions given in the lab exercises are not intended<br>to reflect any particular drafting standard. In fact, sometimes dimensions<br>are given in a fashion that would never be considered acceptable in<br>industry. The reason for this is the labs are designed to encourage you to<br>apply the information covered in class and to employ and reinforce<br>certain techniques in modeling. As a result, the drawings and dimensions<br>in the exercises are done in a way that complements this objective. |                                                                                                    |  |
| Conventions Used<br>in this Book | This manual uses the following typographic conventions:                                                                                                    |                                                                                                    |  |
|                                  | Convention                                                                                                    | Meaning                                                                                                    |  |
|                                  | Bold Sans Serif                                                                                                    | SOLIDWORKS commands and options appear in this style. For example, <b>Features &gt;</b>                                                                                                    |  |
|                                  |                                                                                                    | Extruded Cut image means click the Extruded Cut icon on the Features tab of the CommandManager.                                                                                                    |  |

Typewriter

17 Do this step

#### Windows 7

The screen shots in this manual were made using the SOLIDWORKS software running on Windows 7. If you are not using Windows 7, or if you have a different theme setting, you may notice slight differences in the appearance of the menus and windows. These differences do not affect the performance of the software.

Feature names and file names appear in this

Double lines precede and follow sections of the procedures. This provides separation

between the steps of the procedure and large

themselves are numbered in sans serif bold.

blocks of explanatory text. The steps

style. For example, Sketch1.

| Use of Color                   | The SOLIDWORKS user interface makes extensive use of color to<br>highlight selected geometry and to provide you with visual feedback.<br>This greatly increases the intuitiveness and ease of use of the<br>SOLIDWORKS software. To take maximum advantage of this, the<br>training manuals are printed in full color.                                                                                       |
|--------------------------------|----------------------------------------------------------------------------------------------------|
|                                | Also, in many cases, we have used additional color in the illustrations to communicate concepts, identify features, and otherwise convey important information. For example, we might show the result of a filleting operation with the fillets in a different color even though, by default, the SOLIDWORKS software would not display the results in that way.                                             |
| Graphics and<br>Graphics Cards | The SOLIDWORKS software sets a new standard with best-in-class graphics. The combination of a highly reflective material and the realism of <b>RealView Graphics</b> is an effective tool for evaluating the quality of advanced part models and surfaces.                                                                                                    |
|                                | <b>RealView Graphics</b> is hardware<br>(graphics card) support of advanced<br>shading in real time. For example, if you<br>rotate a part, it retains its rendered appearance throughout the rotation.                                                                                                    |
| Color Schemes                  | Out of the box, the SOLIDWORKS software provides several<br>predefined color schemes that control, among other things, the colors<br>used for highlighted items, selected items, sketch relation symbols, and<br>shaded previews of features.                                                                                                    |
|                                | We have not used the same color scheme for every case study and<br>exercise because some colors are more visible and clear than others<br>when used with different colored parts.                                                                                                    |
|                                | In addition, we have changed the viewport background to plain white<br>so that the illustrations reproduce better on white paper.                                                                                                    |
|                                | As a result, because the color settings on your computer may be<br>different than the ones used by the authors of this book, the images you<br>see on your screen may not exactly match those in the book.                                                                                                    |
| User Interface<br>Appearance   | Throughout the development of the software, there have been some<br>cosmetic User Interface changes, intended to improve visibility, that do<br>not affect the function of the software. As a policy, dialog images in the<br>manuals which exhibit no functional change from the previous version<br>are not replaced. As such, you may see a mixture of current and "old"<br>UI dialogs and color schemes. |

# Lesson 1 SOLIDWORKS Basics and the User Interface

Upon successful completion of this lesson, you will be able to:

- Describe the key characteristics of a feature-based, parametric solid modeler.
- Distinguish between sketched and applied features.
- Identify the principal components of the SOLIDWORKS user interface.
- Explain how different dimensioning methodologies convey different design intents.

# What is the SOLIDWORKS Software?

SOLIDWORKS mechanical design automation software is a *feature-based*, *parametric solid modeling* design tool which takes advantage of the easy to learn Windows graphical user interface. You can create *fully associative* 3D solid models with or without *constraints* while utilizing automatic or user defined relations to capture *design intent*.

The italicized terms in the previous paragraph mean:

#### Feature-based

Just as an assembly is made up of a number of individual piece parts, a SOLIDWORKS model is also made up of individual constituent elements. These elements are called features.

When you create a model using the SOLIDWORKS software, you work with intelligent, easy to understand geometric features such as bosses, cuts, holes, ribs, fillets, chamfers, and drafts. As the features are created they are applied directly to the work piece.

Features can be classified as either sketched or applied.

- Sketched Features: Based upon a 2D sketch. Generally that sketch is transformed into a solid by extrusion, rotation, sweeping or lofting.
- Applied Features: Created directly on the solid model. Fillets and chamfers are examples of this type of feature.

The SOLIDWORKS software graphically shows you the feature-based structure of your model in a special window called the

FeatureManager® design tree. The FeatureManager design tree not only shows you the sequence in which the features were created, it gives you easy access to all the underlying associated information. You will learn more about the FeatureManager design tree throughout this course.

To illustrate the concept of featurebased modeling, consider the part shown at the right:

This part can be visualized as a collection of several different features – some of which add material, like the cylindrical boss, and some which remove material, like the blind hole.

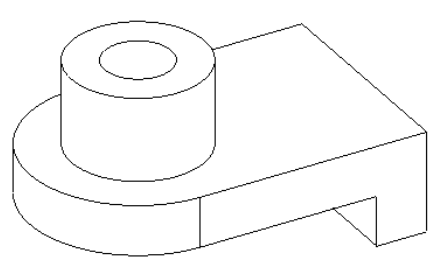

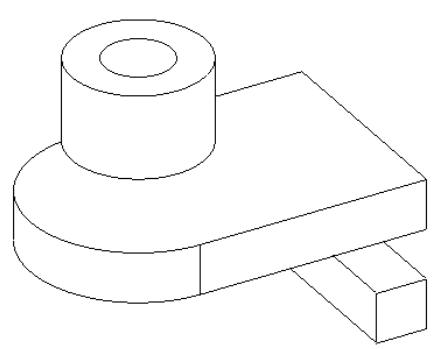

If we were to map the individual features to their corresponding listing in the FeatureManager design tree, it would look like this:

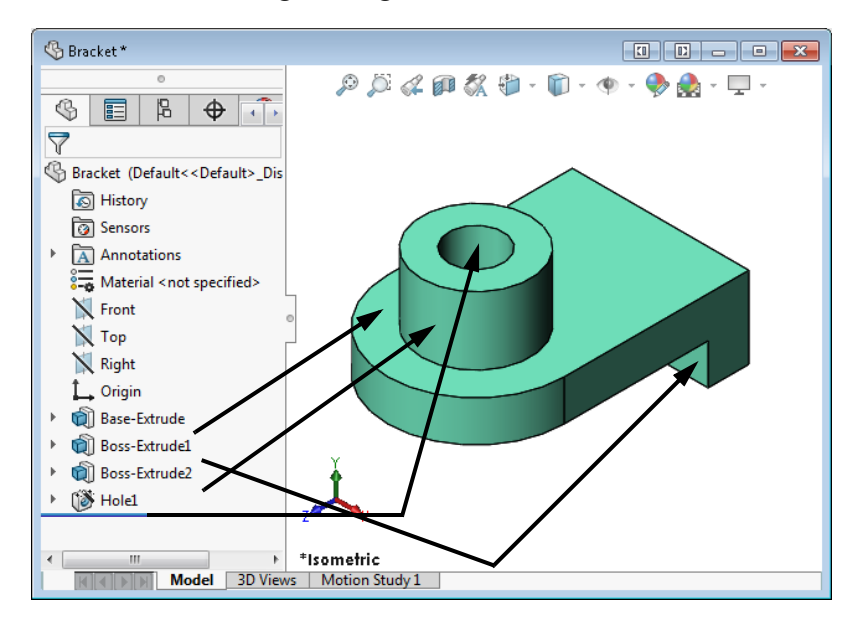

#### Parametric

The dimensions and relations used to create a feature are captured and stored in the model. This not only enables you to capture your design intent, it also enables you to quickly and easily make changes to the model.

- Driving Dimensions: These are the dimensions used when creating a feature. They include the dimensions associated with the sketch geometry, as well as those associated with the feature itself. A simple example of this would be a feature like a cylindrical boss. The diameter of the boss is controlled by the diameter of the sketched circle. The height of the boss is controlled by the depth to which that circle was extruded when the feature was made.
- Relations: These include such information as parallelism, tangency, and concentricity. Historically, this type of information has been communicated on drawings via feature control symbols. By capturing this in the sketch, SOLIDWORKS enables you to fully capture your design intent up front, in the model.

#### Solid Modeling

A solid model is the most complete type of geometric model used in CAD systems. It contains all the wire frame and surface geometry necessary to fully describe the edges and faces of the model. In addition to the geometric information, it has the information called topology that relates the geometry together. An example of topology would be which faces (surfaces) meet at which edge (curve). This intelligence makes operations such a filleting as easy as selecting an edge and specifying a radius.

#### Fully Associative

A SOLIDWORKS model is fully associative to the drawings and assemblies that reference it. Changes to the model are automatically reflected in the associated drawings and assemblies. Likewise, you can make changes in the context of the drawing or assembly and know that those changes will be reflected back in the model.

#### Constraints

Geometric relationships such as parallel, perpendicular, horizontal, vertical, concentric, and coincident are just some of the constraints supported in SOLIDWORKS. In addition, equations can be used to establish mathematical relationships among parameters. By using constraints and equations, you can guarantee that design concepts such as through holes or equal radii are captured and maintained.

#### Design Intent

The final italicized term is design intent. This subject is worthy of its own section, as follows.

#### **Design Intent**

In order to use a parametric modeler like SOLIDWORKS efficiently, you must consider the design intent before modeling. Design intent is your plan as to how the model should behave when it is changed. The way in which the model is created governs how it will be changed. Several factors contribute to how you capture design intent:

#### Automatic (sketch) Relations

Based on how geometry is sketched, these relations can provide common geometric relationships between objects such as parallel, perpendicular, horizontal, and vertical.

#### Equations

Used to relate dimensions algebraically, they provide an external way to force changes.

#### Added Relations

Added to the model as it is created, relations provide another way to connect related geometry. Some common relations are concentric, tangent, coincident, and collinear.

#### Dimensioning

Consider your design intent when applying dimensions to a sketch. What are the dimensions that should drive the design? What values are known? Which are important for the production of the model? The way dimensions are applied to the model will determine how the geometry will change if modifications are made.

Consider the design intent in the following examples.